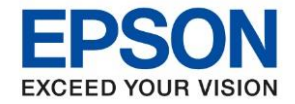

: วิธีการติดตั้งไดร์เวอร์เครื่องพิมพ์ เชื่อมต่อแบบ USB สำหรับ Windows : LQ-590IIN

### 1. วิธีการติดตั้งไดร์เวอร์เครื่องพิมพ์ เชื่อมต่อแบบ USB สำหรับ Windows รุ่น LQ-590IIN

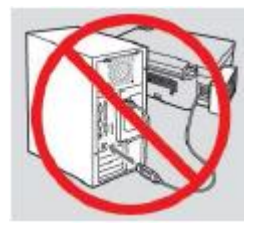

## คำเดือน : ห้ามต่อสาย USB จนกว่าจะได้รับคำแนะนำให้เชื่อมต่อในขั้นตอนการติดตั้งไดร์เวอร์

1. ใส่แผ่นไดร์เวอร์ หรือดาวน์โหลดไดร์เวอร์จาก www.epson-pos.com

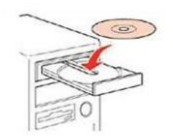

2. ดับเบิ้ลคลิกไดร์ซีดี Epson เพื่อเริ่มการติดตั้ง หรือ คลิกขวาที่ไดร์ซีดี Epson เลือก Open และดับเบิ้ลคลิก เลือก InstallNavi

| 🕓 InstallNavi                                       | 14-Dec-17 6:38 AM | Application       | 2,420 KB |
|-----------------------------------------------------|-------------------|-------------------|----------|
| AUTORUN                                             | 21-Dec-10 7:00 AM | Setup Information | 1 KB     |
| Network                                             | 14-Nov-18 1:45 PM | File folder       |          |
|                                                     | 14-Nov-18 1:45 PM | File folder       |          |
| - Driver                                            | 14-Nov-18 1:41 PM | File folder       |          |
| Apps                                                | 14-Nov-18 1:40 PM | File folder       |          |
| _model                                              | 14-Nov-18 1:40 PM | File folder       |          |
| cdres                                               | 14-Nov-18 1:40 PM | File folder       |          |
| <ul> <li>Files Currently on the Disc (8)</li> </ul> | )                 |                   |          |

3. คลิก เริ่มต้นและการเชื่อมต่อ

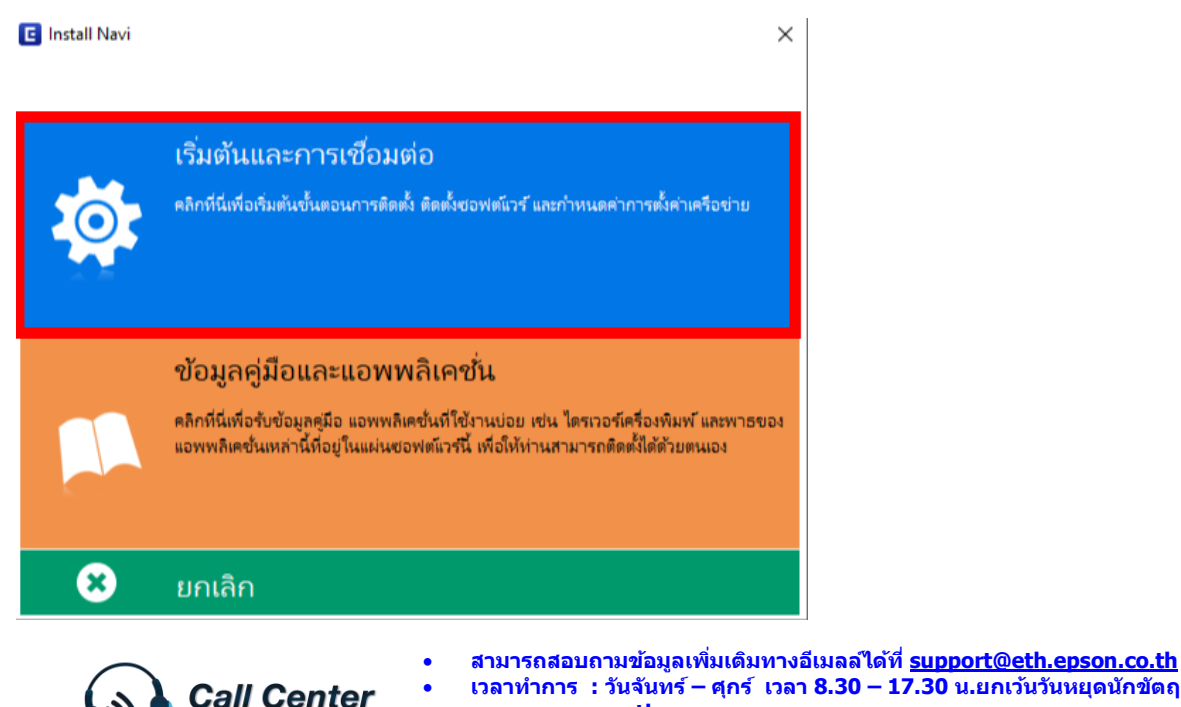

0-2685-9899

เวลาทำการ : วันจันท<sup>ู</sup>ร์ – ศุกร์ เวลา 8.30 – 17.30 น.ยกเว้นวันหยุดนักขัตถูกษ์ www.epson.co.th

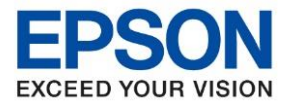

: วิธีการติดตั้งไดร์เวอร์เครื่องพิมพ์ เชื่อมต่อแบบ USB สำหรับ Windows : LQ-590IIN

# 4. คลิกที่ ฉันยอมรับในเนื้อหาของข้อตกลงการใช้โปรแกรม จากนั้นคลิก ถัดไป

| Install Navi [LQ-590IIN,LQ-209 | 00IN] — 🗆                                                                                                    | ×          |
|--------------------------------|----------------------------------------------------------------------------------------------------|------------|
| เริ่มตั้งค่า                   | ข้อตกลงการใช้โปรแกรม                                                                                                    |            |
| ข้อตกลงการใช้โปรมกรม           | SEIKO EPSON CORPORATION<br>สัญญาอนุญาตให้ใช้โปรแกรมซอฟต์แวร                                                                                                    | ^          |
| พราจสอบระบบ                    | สำค้ญ! กรุณาอ่านสัญญาอนุญาตให้ใช้โปรแกรมซอฟต์แวร์ฉบับนี้โดยละเอียด ผลิตภัณฑ์คอมพิวเตอร์ซอฟต์แวะ<br>ส่วนอุปกรณ์แบบอักษร (fontware), ลักษณะอักษรพิมพ์ (typeface) และ/หรือ ข้อมูล รวมถึงหนังสือคำ<br>อธิบายประกอบโดๆ (รวมเรียก "ซอฟต์แวร์") ควรถูกติดตั้ง หรือใช้งานโดยผู้ได้รับอนุญาต (`พ่าน") ภายโต้เงื่อนใช                                                                                                    | ร์,        |
| การตัดตั้ง                     | ท่านจะตกลงกับ บริษัท ไซไก้ เอปส้น คอร์ปอเรชัน (``เอปส้น") ตามข้อตกลงและเงื่อนไขที่ระบุในสัญญาฉบับนี้ การ<br>งานหรือติดตั้งซอฟต์แวร์นี้ ถือเสมือนว่าท่านยอมรับข้อตกลงและเงื่อนไขที่ระบุในสัญญาฉบับนี้ทั้งหมด ท่านควรอ่าเ<br>สัญญาฉบับนี้ โดยละเอียดก่อนทำการติดตั้ง หรือใช้งานซอฟต์แวร์ หากท่านไม่ตกลงกับข้อตกลงและเงื่อนไขที่ระบุใน<br>สัญญาฉบับนี้ ท่านจะไม่ได้รับอนุญาตให้ติดตั้งหรือใช้งานซอฟต์แวร์                                                                                                    | รไข้<br>เ  |
| การตั้งค่าการเชื่อมต่อ         |                                                                                                    |            |
| การมัดตั้งที่แปล่ม             | 1. การอนุญาต เอปสันและคู่ค้าของเอปสันตกลงอนุญาตให้ห่านติดตั้งและใช้งานซอฟต์แวร์บนเครื่องคอมพิวเต<br>เครื่องหนึ่งเครื่องใด หรือคอมพิวเตอร์หลายเครื่องที่ห่านประสงค์จะใช้งานโดยตรงหรือผ่านเครือข่าย การอนุญาตนี้ เ<br>การอนุญาตเฉพาะบุคคล แต่ไม่จำกัดการอนุญาตให้เพียงผู้หนึ่งผู้ใด ไม่มีค่าสิทธิ และไม่สามารถให้อนุญาตช่างได้<br>ท่านสามารถให้ผู้ใช้งานคอมพิวเตอร์เครื่องอื่นๆ ที่เชื่อมต่อกับเครือข่ายใช้งานซอฟต์แวร์ได้ แต่ห่านจะต้อง (ก)<br>ดำเนินการเพื่อให้เป็นที่แน่ใจว่าผู้ใช้คนอื่นๆ นั้นผูกพันภายใต้ข้อตกลงและเงื่อนใชที่ระบุในสัญญาฉบับนี้ (ข) | อร์<br>ป็น |
| เสรีจสั้น                      | ดาเนนการเพอเหเบนหแน เจาาผู เขคนอนๆ จะเขขอพตแวรเฉพาะกบเครองคอมพวเตอรทเบนสวนหนงของเครอข<br>ดังกล่าว และ (ค) คุ้มครองและปกป้องเอปส้นและคู่ค้าของเอปส้นจากความเสียหาย ความสูญเสีย ค่าใช้จ่าย และ<br>ความรับผิดทั้งปวงอันอาจเกิดแก่เอปส้นและคู่ค้าของเอปส้น เนื่องจากการที่ผู้ใช้งานไม่สามารถปฏิบัติตามข้อตกลง                                                                                                    | าย         |
|                                | 🗹 ฉันยอมรับในเนื้อหาของขอตกลงการใชโปรแกรม                                                                                                    |            |
| การติดตั้งเสร็จสมบูรณ์         | ยกเลิก ย้อนกลับ ถัดไป                                                                                                    |            |

# 5. คลิกเลือกชื่อรุ่น LQ-590IIN หลังจากนั้นคลิก OK

| เลือกผลิตภัณฑ์ของท่าน                            | × |
|--------------------------------------------------|---|
| <mark>โ</mark> ปรดเลือกผลิตภัณฑ์ของท่านจากรายการ |   |
| LQ-590IIN                                        |   |
| O LQ-2090IIN                                     |   |
|                                                  |   |
| OK                                               |   |

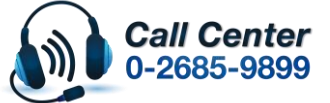

สามารถสอบถามข้อมูลเพิ่มเดิมทางอีเมลลได้ที่ <u>support@eth.epson.co.th</u> เวลาทำการ : วันจันทร์ – ศุกร์ เวลา 8.30 – 17.30 น.ยกเว้นวันหยุดนักขัดฤกษ์

เวลาทำการ : วันจันทร์ – ศุกร์ เวลา 8.30 – 17.30 น.ยกเวนวันหยุดนักขัดฤกษ์
 <u>www.epson.co.th</u>

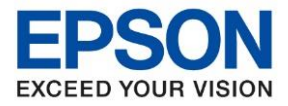

: วิธีการดิดตั้งไดร์เวอร์เครื่องพิมพ์ เชื่อมต่อแบบ USB สำหรับ Windows : LQ-590IIN

### 6. คลิก <mark>ถัดไป</mark>

| Install Navi [LQ-590IIN]   |                                                                                                    | × |
|----------------------------|----------------------------------------------------------------------------------------------------|---|
| เริ่มตั้งค่า               | ตัวเลือกการติดตั้งซอฟต์แวร์                                                                                                    |   |
| 🗸 ขั้งตกละการใช้โปรมกรม    | ข้อมูลในการเชื่อมต่อกับอินเตอร์เน็ต<br>ซอฟต์แวร์ EPSON จะเชื่อมต่อกับอินเตอร์เน็ตเพื่อจุดประสงค์ต่อไปนี้:                                         |   |
| พรามสอบระบบ<br>การต้องสิ่ง | <ul> <li>เพื่อติดตั้งบริการเสริมตัวใหม่</li> <li>หากข้อความไฟร์วอลล์ปรากฏขึ้นระหว่างการติดตั้ง ให้เลือก [ยกเลิกการบลือก] หรือ [อนุญาต]</li> </ul> |   |
| การทั้งค่าการเชื่อมต่อ     |                                                                                                    |   |
| การติดตั้งเพิ่มเติม        |                                                                                                    |   |
| เตรีอส์น                   |                                                                                                    |   |
| อารติดตั้มสรีวสมบรถไ       |                                                                                                    |   |
| บ เวตตตสเขวงชมปูรใน        | ยกเลิก ย้อนกลับ ถัดไป                                                                                                    |   |

# 7. จะปรากฎหน้าต่าง กำลังติดตั้งซอฟต์แวร์ที่จำเป็น รอสักครู่

| 🖪 Install Navi [LQ-590IIN] | ×                                 |
|----------------------------|-----------------------------------|
| เริ่มตั้งค่า               | การติดตั้งซอฟต์แวร์ที่จำเป็น      |
| 🗸 ข้อมกลงการใช้ไประกรม     | SE-K                              |
| - WEIGHEUUU                | * "15-1 1                         |
| การสัมปร                   | ก่าลังติดตั้งไตรเวอร์เครื่องพิมพ์ |
| การที่เสาการเชื่อมต่อ      |                                   |
| การต่อตั้งตั้งแต่อ         |                                   |
| เคริมสัน                   |                                   |
|                            |                                   |
| อารกิจสั้นสรีอสมบรณ์       |                                   |
| การตดตั้งเสรจสมบูรณ์       |                                   |

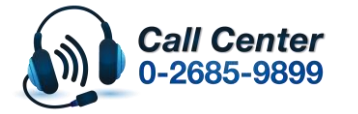

สามารถสอบถามข้อมูลเพิ่มเดิมทางอีเมลล์ได้ที่ <u>support@eth.epson.co.th</u> เวลาทำการ : วันจันทร์ – ศุกร์ เวลา 8.30 – 17.30 น.ยกเว้นวันหยุดนักขัดฤกษ์ <u>www.epson.co.th</u>

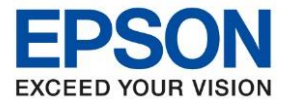

: วิธีการติดตั้งไดร์เวอร์เครื่องพิมพ์ เชื่อมต่อแบบ USB สำหรับ Windows : LQ-590IIN

8. จะปรากฎหน้าต่าง เลือกการเชื่อมต่อเครื่องพิมพ์ คลิก เชื่อมต่อผ่านสาย USB จากนั้น คลิก ถัดไป

| E Install Navi [LQ-590IIN]      |                                                                                                    | - 🗆 × |
|---------------------------------|----------------------------------------------------------------------------------------------------|-------|
| เริ่มตั้งค่า                    | การเชื่อมต่อเครื่องพิมพ์                                                                                                    |       |
| 🗸 ข้อมกระการใช้ไประกรม          | <ul> <li>การเชื่อมต่ออิเธอร์เน็ด</li> <li>เกือกประเภทนี้หากห่านใช้งานเครือข่ายแบบใช้สายและต้องการเชื่อมต่อด้วย<br/>สายอิเทอร์เน็ต</li> </ul> |       |
| University                      | <ul> <li>เชื่อมต่อผ่านสาย USB</li> <li>เชื่อมต่อ เครื่องพิมพ์ กับคอมพิวเตอร์โดยใช้สาย USB</li> </ul>                                         |       |
| rreksernetessie<br>rrekskolusie |                                                                                                    |       |
| เสราส์แ                         |                                                                                                    |       |
|                                 | <u>การกำหนดค่าขั้นสูง</u>                                                                                                    |       |
| การติดตั้งเสร็จสมบูรณ์          | ยกเล็ก                                                                                                    | กัดไป |

 จะปรากฏหน้าต่าง ให้เชื่อมต่อสาย USB ในขั้นตอนนี้ให้ทำการเสียบสาย USB เชื่อมต่อระหว่างเครื่องพิมพ์ เข้ากับคอมพิวเตอร์

| 🕒 Install Navi [LQ-590IIN]                                                                                                    |                                                                                                    | – 🗆 X                                                                                                    |
|----------------------------------------------------------------------------------------------------|----------------------------------------------------------------------------------------------------|----------------------------------------------------------------------------------------------------|
| เริ่มตั้งค่า                                                                                                    | เชื่อมต่อผ่านสาย USB                                                                                                    |                                                                                                    |
| <ul> <li>ประกองการก็ยับประกรม</li> <li>พราวสสอบระบบ</li> <li>การสืดสิ่ง</li> <li>การสืดสิ่งกันเส้ม</li> <li>เหรืดสิ่งกันเส้ม</li> <li>เสริงสิ่ม</li> </ul> | เชื่อมต่อ เครื่องพิมพ์ กับคอมพิวเตอร์โดยใช้สาย USB และต่องแน่ใจว่า เครื่องพิมพ์ นั้น<br>เมื่อคอมพิวเตอร์หา เครื่องพิมพ์ เจอ หน้าจอกัดไปจะปรากฏขึ้นโดยอัตโนมัติ | ເບີດເດ <del>ຈີ</del> ້ວ <b>າ</b> ວຢູ່                                                                     |
| การติดตั้งเสร็จสมบูรณ์                                                                                                    | เชื่อมต่อ เครื่องพิมพ์ ของท่านในกายหลัง                                                                                                    | <b>าดับ</b> กัดไป                                                                                         |
|                                                                                                    | <ul> <li>สามารถสอบถามข้อมูลเพิ่</li> <li>เวลาทำการ : วันจันทร์ –</li> <li>2685-9899</li> <li>March 2020 / CS22</li> </ul>                                      | มเดิมทางอีเมลลได้ที่ <u>support@eth.epson.co.th</u><br>ศุกร์  เวลา 8.30 – 17.30 น.ยกเว้นวันหยุดนักขัดฤกษ์ |

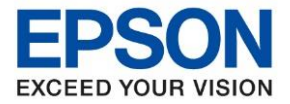

: วิธีการติดตั้งไดร์เวอร์เครื่องพิมพ์ เชื่อมต่อแบบ USB สำหรับ Windows : LQ-590IIN

10. จะปรากฏหน้าต่างติดตั้งไดรเวอร์เสร็จสมบูรณ์ คลิก ถัดไป

| 🕒 Install Navi [LQ-590IIN]                                   |                                      |                                                      | -     | $\times$ |
|--------------------------------------------------------------|--------------------------------------|------------------------------------------------------|-------|----------|
| เริ่มตั้งค่า                                                 | การติดตั้งเสรีจสมบูรณ์               |                                                      |       |          |
| <ul> <li>ข้อมามการใช้ไประกรม</li> <li>พรามสอบระบบ</li> </ul> |                                      |                                                      | l     |          |
| 🗸 การพิดตั้ง                                                 | การติดตั้งซอฟต์แวร์และการติดตั้ง USB | เสร็จสมบูรณ์เครื่องพิมพ์ ถูกตั้งค่าตามข้อมูลด้านล่าง |       |          |
| maksimateusi                                                 |                                      |                                                      |       |          |
| การพัดตั้งเพิ่มเติม                                          | ชื่อเครื่องพิมพ์                     | :EPSON LQ-590IIN ESC/P2                              |       |          |
|                                                              | พอร์ต                                | :USB006                                              |       |          |
| urtaku                                                       |                                      |                                                      |       |          |
| การติดตั้งเสร็จสมบูรณ์                                       |                                      |                                                      | ก้ดไป | ]        |

11. จะปรากฏหน้าต่าง ตรวจสอบการอัพเดตซอฟท์แวร์... รอสักครู่

| nsi | EPSON LQ-59                    | 00IIN ESC/P2 ~              | Ð          |              |
|-----|--------------------------------|-----------------------------|------------|--------------|
|     | การอัพเดตผลิตภัณฯ<br>ชอฟท์แวร์ | <b>ท์ที่จำเป็น</b><br>สถานะ | Version    | ขนาด         |
|     | Install Navi [LQ-59011N]       |                             | ×          |              |
|     | ตรวจสอบการอัพเดทชอ             | ฟท์แวร์                     |            | ขนาด         |
|     |                                |                             |            |              |
|     |                                |                             |            | *            |
|     |                                |                             | จำน        | วนทั∢หมด∶-MB |
|     |                                |                             | ຕິດຕັ້ງ () |              |

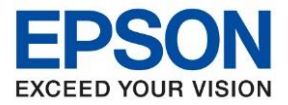

: วิธีการติดตั้งไดร์เวอร์เครื่องพิมพ์ เชื่อมต่อแบบ USB สำหรับ Windows : LQ-590IIN

### 12. คลิก **ปิดหน้าต่าง**

| เริ่มตั้งค่า        | ติดตั้งซอฟต์แวร์แอพเ          | พลิเคชัน      |                 |                    |
|---------------------|-------------------------------|---------------|-----------------|--------------------|
| กลงการใช้โประกรม    | EPSON LQ-59                   | 0IIN ESC/P2   | ~ <del>Q</del>  |                    |
|                     | การอัพเดตผลิตภัณฑ์            | ์ที่จำเป็น    |                 |                    |
| ฉสอบระบบ            | ชอฟท์แวร์                     | สถานะ         | Version         | บนาด               |
| ind:                |                               |               |                 |                    |
| ตั้งค่าการเชื่อมต่อ | ชอฟต์แวร์ที่เป็นประ           | โยชน์อื่นๆ    |                 |                    |
|                     | ชอฟท์แวร์<br>I Status Monitor | สถานะ<br>ใหม่ | Version<br>5.01 | ขนาด<br>- MB       |
| iolatu              |                               |               |                 |                    |
| đu.                 |                               |               |                 |                    |
|                     |                               |               |                 | จำนวนทั้งหมด : - N |
|                     |                               |               |                 |                    |
|                     |                               |               |                 |                    |

### 13. คลิก เสร็จสิ้น

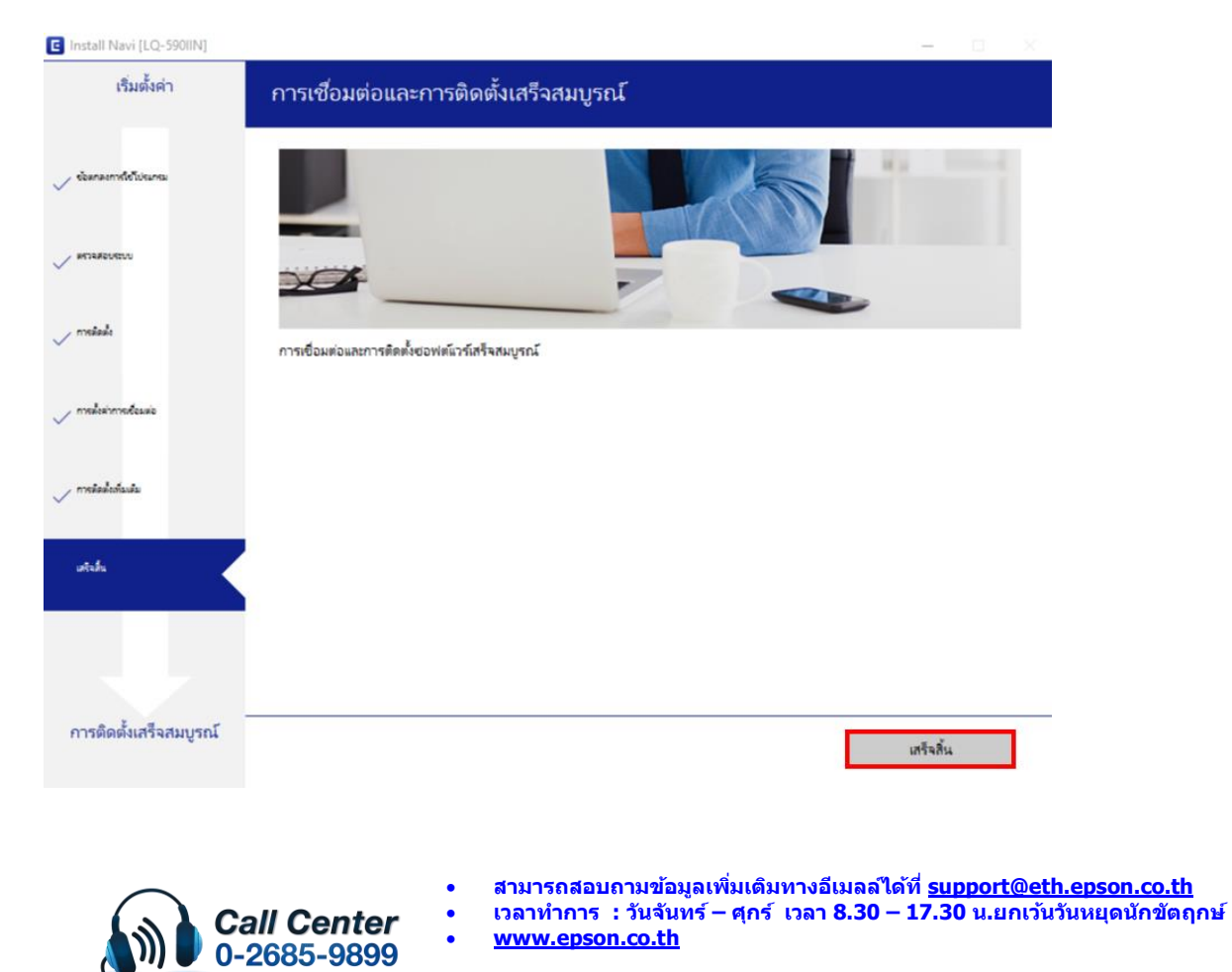